# Νυκι

## Airbnb Installationsanleitung

#### 1. Nuki Combo (Smart Lock & Bridge) installieren

Montiere das Smart Lock gemäß der beiliegenden Anleitung an die Tür und richte es mit der Nuki App ein. Mache danach das gleiche mit der Bridge.

#### 2. Einstellungen vornehmen und Nuki Web aktivieren

Anschließend musst du mit der Nuki App in der Administration des Smart Locks einen Admin PIN vergeben und das Bluetooth Pairing deaktivieren, um die Kopplung mit weiteren Smartphones zu unterbinden. Dann aktiviere Nuki Web.

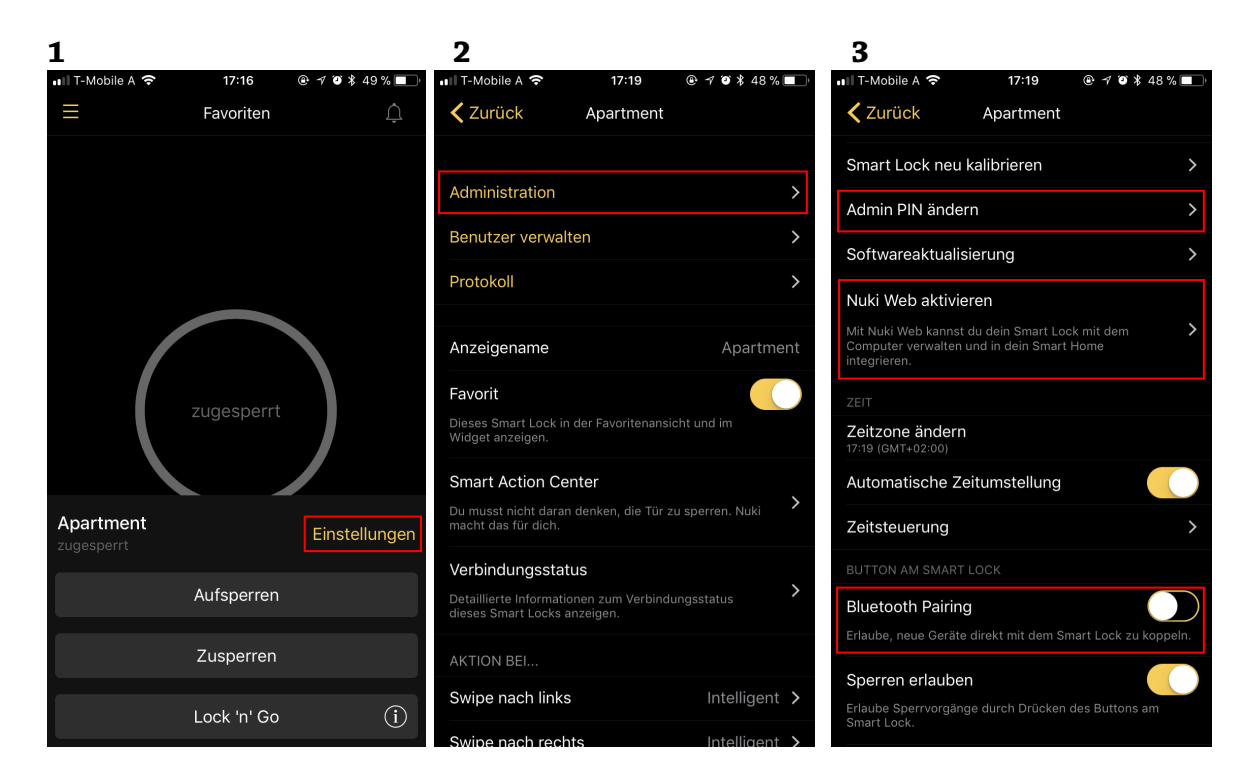

Nuki Home Solutions GmbH

Münzgrabenstraße 92/4 • 8010 Graz • Austria • contact@nuki.io • T +43 316 22 84 09 • F +43 316 22 84 12 50

### 3. Airbnb mit Nuki Web verknüpfen

Nun öffne am Computer <u>http://web.nuki.io</u> und melde dich mit den zuvor vergebenen Nuki Web Zugangsdaten an. Wähle rechts oben im Menü "Airbnb" und melde dich mit deinem Airbnb Account an.

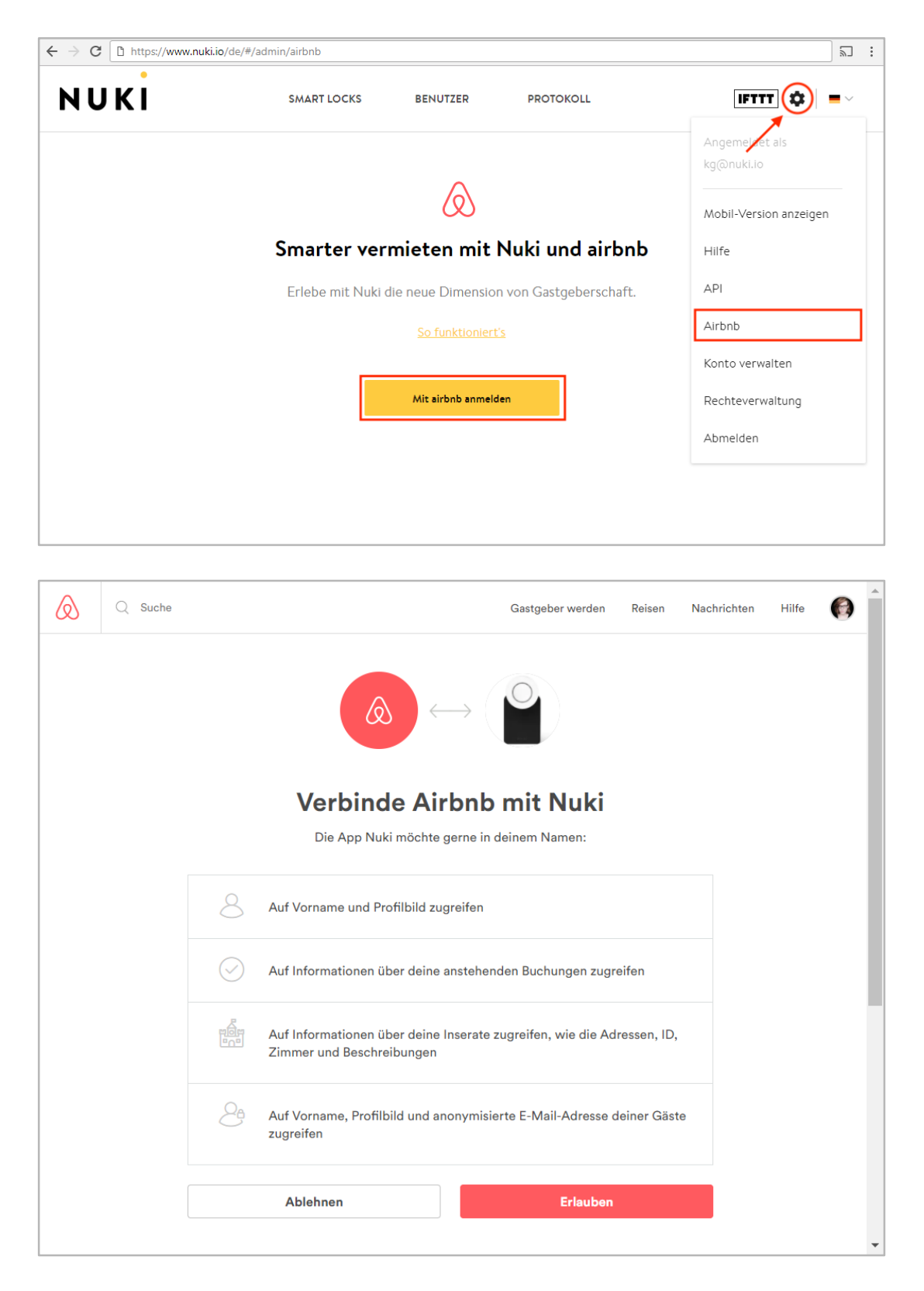

#### Nuki Home Solutions GmbH

Münzgrabenstraße 92/4 • 8010 Graz • Austria • contact@nuki.io • T +43 316 22 84 09 • F +43 316 22 84 12 50

#### 4. Smart Lock zu Listing zuordnen

Zuletzt musst du auf der folgenden Seite in der linken Spalte dein Listing auswählen und diesem das jeweilige Nuki Smart Lock zuordnen und auf "Verbinden" klicken.

|                           |                                           |                      |                           | : ۲۳ 🕅 |
|---------------------------|-------------------------------------------|----------------------|---------------------------|--------|
| NUKI                      | SMART LOCKS                               | BENUTZER             | PROTOKOLL                 |        |
| Unterkünfte Aktualisieren | Smart Locks r                             | nit dieser Unt       | erkunft verbinden         |        |
| Apartment                 | Welche Smart Locks Smart Lock 1 Verbinden | möchtest du mit dies | ser Unterkunft verbinden? |        |

#### 5. Fertig

Ab nun wird 24h vor jedem Einzug automatisch an den Gast ein E-Mail mit Einladungscodes für alle Gäste verschickt. Die Gäste können mit diesen Codes nach Installation der Nuki App das Smart Lock zur App hinzufügen und für den Zeitraum der Buchung beliebig oft vor Ort über Bluetooth auf- und zusperren. Der Fernzugriff über die Bridge ist für Gäste aus Sicherheitsgründen nicht möglich.

Am Einzugstag gilt die Berechtigung ab dem beim Listing angegebenen frühesten Check-In Zeitpunkt (Bei flexibel 0 Uhr), am Auszugstag bis zum Check-Out Zeitpunkt.

Nach Ablauf der Buchung werden die Berechtigungen automatisch gelöscht und den Gästen ein Abschiedsmail geschickt, mit einem Link zum Löschen des Smart Locks aus der App.

| NUKI                                                                                                    |                |                |  |  |  |
|----------------------------------------------------------------------------------------------------|----------------|----------------|--|--|--|
| Hallo %Vorname%,                                                                                                    |                |                |  |  |  |
| Dein Gastgeber hat dich berechtigt, die folgende Unterkunft mit Nuki Smart<br>Lock zu sperren:                                                       |                |                |  |  |  |
| Buchungscode:<br>[Buchungscode]<br>[Unterkunft Name]                                                                                                 |                |                |  |  |  |
| Öffne diese E-Mail auf deinem Smartphone und klicke auf den Button, um die<br>Einladung anzunehmen, oder gib den Einladungscode in der Nuki App ein. |                |                |  |  |  |
| Du kannst die Einladung einmal innerhalb von 48h einlösen.                                                                                           |                |                |  |  |  |
| GAST 1 (Du)                                                                                                    |                |                |  |  |  |
| Smart Lock Name                                                                                                    | Einladungscode |                |  |  |  |
| Smart Lock 1                                                                                                    | ABC-DEF-GHI    | Jetzt einlösen |  |  |  |

Willkommens-Mail an den Gast

#### 6. Bei Problemen

Sollte es beim automatischen Versand der Willkommens- oder Abschiedsmails zu Problemen kommen, können die jeweiligen Aktionen auch manuell auf Nuki Web > Airbnb beim jeweiligen Listing durch "Jetzt aktivieren" oder "Jetzt deaktivieren" ausgelöst werden.

| $\leftarrow$ $\rightarrow$ C $\widehat{}$ Sicher   https://beta.nuki.io/de/#/admi | n/airbnb                           |                    |                        | ☆ 21 :       |
|-----------------------------------------------------------------------------------|------------------------------------|--------------------|------------------------|--------------|
| NUKI                                                                              | SMART LOCKS                        | BENUTZER PROTOKOLL |                        | IFTTT 🌣   =~ |
| Unterkünfte Aktualisie                                                            | en Apartment                       |                    |                        |              |
| Apartment                                                                         | Buchungen                          |                    | Verbundene Smart Locks | Hinzufügen   |
|                                                                                   | BSPCODE<br>12.10.2017 - 19.10.2017 | Jetzt deaktivieren | Smart Lock 1           |              |
|                                                                                   |                                    |                    |                        |              |
|                                                                                   |                                    |                    |                        |              |
|                                                                                   |                                    |                    |                        |              |
|                                                                                   |                                    |                    |                        |              |
|                                                                                   |                                    |                    |                        |              |
|                                                                                   |                                    |                    |                        |              |
|                                                                                   |                                    |                    |                        |              |
|                                                                                   |                                    |                    | Aktion wählen          | Anwenden     |